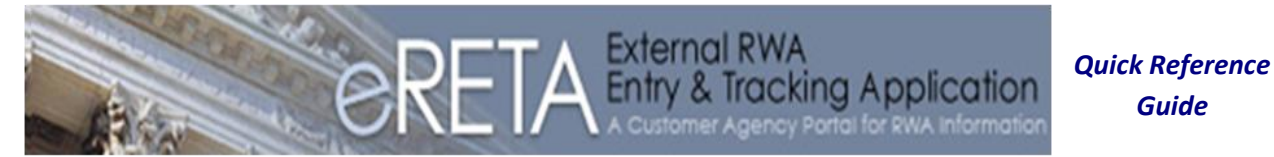

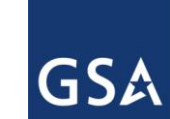

In this Quick Reference Guide you will gain a comprehensive understanding of:

- The three different ways to view RWA search results and data
- Understanding the eRETA data terminology
- The calculations behind some eRETA data

#### Three ways to view RWA Search Results

- Run an eRETA query by entering your search criteria (for more information on running an eRETA query see the "Logging in and Searching for RWAs in eRETA" Quick Reference Guide (QRG) found <u>here</u>.
- 2) Once the query completes the information can be viewed in three ways:
  - a. **Search Results at bottom of screen.** Each RWA result will show as two wrapped rows providing the most requested info about each RWA. You can open the RWA Summary page for each RWA by clicking anywhere on its row . Or you can also click the "Export to Excel File" button to drop the full list of RWAs into Excel. Each action provides similar, but different information as described below.

|                    |                       |                                        |                           |                             | Search                                | Export to Excel File           |
|--------------------|-----------------------|----------------------------------------|---------------------------|-----------------------------|---------------------------------------|--------------------------------|
|                    |                       |                                        |                           |                             |                                       | •                              |
|                    |                       |                                        |                           |                             |                                       |                                |
| Only official Auth | orized Amounto or     | displayed in this report. BIMAs w      | ith a status of "Danding  | Naw" "In Output" or "Fo     | iled" de net vet represent velid DMAs | in CR4/a quatem (RETA) A       |
| "Pending-Mod" stat | onzed Amounts are     | e displayed in this report. RWAs w     | d the Authorized Amour    | nvew, in Queue, or Fa       | t successful submission in RETA For   | more on RWA Statuses click     |
| r enang-woo stat   | us represents ran     | o undergonig an amenument an           | n "RWA Status" above t    | o open the Glossarv.        |                                       | more on third blackees cher    |
| RWAs deemed as "   | sensitive projects" h | -<br>ov the customer and/or GSA will n | ot be displayed in searc  | h results. If you require i | nformation about a "Restricted RWA"   | please contact the appropriate |
|                    |                       | GSA Regional RWA Manager.              | A list of current Regiona | I RWA Managers can be       | found at www.gsa.gov/rwa              |                                |
|                    |                       |                                        | -                         | -                           |                                       | 2.1.1.2. 0: 20. **             |
|                    |                       |                                        |                           |                             |                                       | Select Page Size: 20           |
| Search Results     |                       |                                        |                           |                             |                                       |                                |
| RWA Number 🔺       | RWA Status            | Agency Bureau Code                     | BOAC                      | GSA Region                  | Agency Accounting Data                | ~                              |
| Primary            | Primary               | Customer                               | Total Authorized          | RWA Start Date              | GSA DOC Email                         | Agency Contact Fr              |
| Worksite City      | Worksite Sta          | Order Number                           | Amount                    | NWA Start Date              | USAT OC EIIIdii                       | Agency contact El              |
| F0465726           | Submitted             | 7004                                   | 70904E                    | 09                          | TO BE PAID BY CREDIT CARD             |                                |
| LOS ANGELES        | CA -                  | F0465726                               | \$743.60                  | 05/01/2012                  | aglaee.mercado@gsa.gov                | cheryl.d.jamison@              |
| N0454384           | Submitted             | 7004                                   | 707060                    | 10                          | EXFD000 X01 EX 200100 000 1740        | 0 0400 00 00 00 00 00GE2519    |
| BOISE              | ID                    | FSC 12 7508                            | \$6,792.51                | 05/08/2012                  | lois.peterson@gsa.gov                 | michael.conway@                |
| N0466851           | Submitted             | 7004                                   | 707060                    | 01                          | HRODOE1 000 EX 5001 00 000 23         | 70 0600 00 00 00 00 GE251      |
| SOUTH              | VT                    | ESC 12 7502                            | \$66.895.00               | 05/04/2012                  | iack.darling@gsa.gov                  | iennifer.killeen@d             |
| BURLINGTON         |                       |                                        |                           |                             | ,                                     | ,                              |
| N0473093           | Submitted             | 7004                                   | 707004                    | 09                          | SERVICES 000 EX 4002 00 000 26        | 40 0000 00 00 00 00 GE251      |
| LAGUNA NIGUEL      | CA                    | FSC127517                              | \$37,626.34               | 05/09/2012                  | jose.valdez@gsa.gov                   | thomas.nulty@dhs               |
| N0473103           | Submitted             | 7004                                   | 707004                    | 01                          | EXFD000 00 EX 2001 00 000 1740        | 0210 00 00 00 00 GE2519 (      |
| HARTFORD           | CT                    | FSC 12 7516                            | \$8,919.00                | 05/09/2012                  | Thomas.Anderson@gsa.gov               | jennife.gramiccior             |
| N0474364           | Submitted             | 7004                                   | 707004                    | 04                          | exfd000 x01 ex 2001 00 000 1740       | 0300 00 00 00 FE2519 00 (      |
| ORLANDO            | FL                    | N0474364                               | \$12,913.93               | 05/14/2012                  | paula.sloan@gsa.gov                   | shandy.plicka@dh               |
| N0474416           | Submitted             | 9100                                   | 913068                    | 08                          | ED-OOM-12-W-0029                      |                                |
| DENVER             | CO                    | EDOOM12W0029                           | \$6,555.52                | 05/14/2012                  | bryan.zach@gsa.gov                    | ted.polk@ed.gov                |

i. **RWA Summary.** This opens a new page that provides a summary of project and financial info about the RWA (top half), while the bottom half provides a

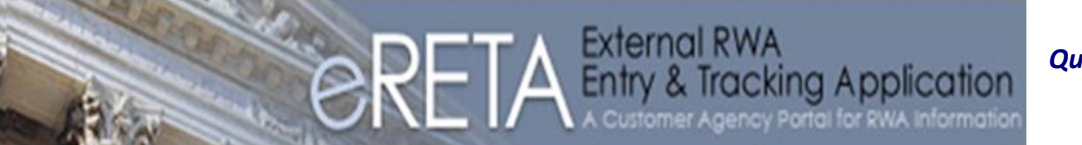

Quick Reference Guide

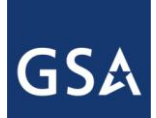

### **Understanding eRETA Financial Information**

list of documents associated with the RWA (such as signed RWA forms, customer letters, cost estimates, etc) at the bottom half of the screen.

| RWA Summary                                                             |                                                             |                                               |                                                   |                    |                            | View Images |  |  |
|-------------------------------------------------------------------------|-------------------------------------------------------------|-----------------------------------------------|---------------------------------------------------|--------------------|----------------------------|-------------|--|--|
| RWA:<br>Last RETA Action:<br>Estimate Tracking N<br>Estimate Approval D | N0473093<br>Submitted<br>umber: SCCA7004<br>ate: 05/09/201; | construct ne<br>Successfully<br>12130023<br>2 | w office 2113                                     |                    |                            | Print PDF   |  |  |
| Customer Inform                                                         | nation                                                      |                                               |                                                   |                    |                            |             |  |  |
| Agency: 7004 DEP.<br>BUREAU C                                           |                                                             |                                               | ARTMENT OF HOMELAND S<br>ITIZENSHIP & IMMIGRATION | ECURITY,<br>I SVCS |                            |             |  |  |
| Billing Office Ad                                                       | dress Code (BOAC):                                          | 707004 DE                                     | PARTMENT OF HOMELANE                              | SECURITY           |                            |             |  |  |
| Customer POC E                                                          | Email:                                                      | thomas.nul                                    | s.nulty@dhs.gov                                   |                    |                            |             |  |  |
| Customer Cert C                                                         | Official Email:                                             | alan.nye@c                                    | /e@dhs.gov                                        |                    |                            |             |  |  |
| Customer Billing                                                        | Contact Email:                                              | USCIS-IPAC                                    | C@dhs.gov                                         |                    |                            |             |  |  |
| PBS Information                                                         | 1                                                           |                                               |                                                   |                    |                            |             |  |  |
| Organization:<br>Worksite:                                              | P092L210 LA Ser<br>CA0521SS CHET                            | Cent Laguna<br>HOLIFIELD FE                   | ED B                                              |                    |                            |             |  |  |
| GSA POC:                                                                | jose.valdez@gsa.g                                           | gov                                           |                                                   |                    |                            |             |  |  |
| RWA Details                                                             |                                                             |                                               |                                                   |                    |                            |             |  |  |
| Acceptance Let                                                          | ter Date:                                                   | 05/11/2012                                    | Original Auth Amount:                             | \$37,626.34        | Fund Year:                 | 2012        |  |  |
| RWA Start Date                                                          | :                                                           | 05/09/2012                                    | Amount:                                           | \$37,626.34        | Fund Type:                 | N-No Year   |  |  |
| Last Bill Date:                                                         |                                                             |                                               | Commitments:                                      | \$0.00             | Bill Type:                 | O-IPAC/IGTE |  |  |
| Substantial Completion Letter Date:                                     |                                                             |                                               | Total Obligations:                                | \$0.00             | Bill Term:                 | M-Monthly   |  |  |
| Cancellation Date:                                                      |                                                             |                                               | Total Expenses:                                   | \$0.00             | Overhead Billed<br>Amount: | \$0.00      |  |  |
| Close-out Letter Date:                                                  |                                                             |                                               | Total Billed:                                     | \$0.00             | Chargeback<br>Amount:      | \$0.00      |  |  |

|                                        |                              |                     |                  |                     | Export to Excel File                          | Can |
|----------------------------------------|------------------------------|---------------------|------------------|---------------------|-----------------------------------------------|-----|
|                                        |                              |                     |                  |                     | Select Page Size:                             | 20  |
| A Documents                            |                              |                     |                  |                     |                                               |     |
| Document Type                          | Document Name                | Last Modified Date  | Upload Date 🔻    | System<br>Generated | Description                                   |     |
| CL2 - Acceptance                       | Acceptance Letter            | 05/11/2012          | 05/11/2012       | Y                   |                                               |     |
| Customer<br>Correspondance (Email)     | Acceptance Email             | 05/11/2012          | 05/11/2012       | Y                   |                                               |     |
| CL1 - Receipt                          | Receipt letter               | 05/11/2012          | 05/11/2012       |                     |                                               |     |
| RWA 2957 Form                          | N0473093 - RWA               | 05/11/2012          | 05/11/2012       |                     |                                               |     |
| Vorkplans / Customer<br>Specifications | N0473093 - SOW               | 05/11/2012          | 05/11/2012       |                     |                                               |     |
| Vorkplans / Customer<br>Specifications | N0473093 - Dwgs              | 05/11/2012          | 05/11/2012       |                     |                                               |     |
| Estimates                              | RETA ESTIMATE 2012-<br>05-11 | 05/11/2012          | 05/11/2012       | Y                   | RETA Generated Estimate -<br>SCCA700412130023 |     |
|                                        | 7 6                          | Records found. Disp | laying page 1 of | 1 1                 |                                               |     |

If the document does not open users should install the missing software required for viewing the document.

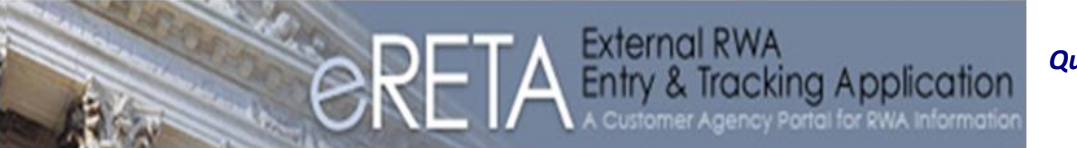

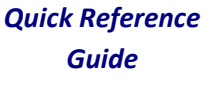

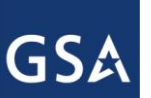

 ii. Export to Excel: The Excel option not only provides the same information shown on <u>both</u> the RWA Search Results screen and RWA Summary screen but it provides 30+ different data elements about each RWA, readily sortable and available for customized manipulation for analysis and reporting.

| 4 | Record Count: 7 |                   |                    |        |                   |                       |                        |                       |                                        |                |
|---|-----------------|-------------------|--------------------|--------|-------------------|-----------------------|------------------------|-----------------------|----------------------------------------|----------------|
| 5 | RWA Number      | <b>RWA Status</b> | Agency Bureau Code | BOAC   | <b>GSA</b> Region | Primary Worksite City | Primary Worksite State | Customer Order Number | Agency Accounting Data                 | RWA Start Date |
| 6 | F0465726        | Submitted         | 7004               | 70904E | 09                | LOS ANGELES           | CA                     | F0465726              | TO BE PAID BY CREDIT CARD              | 05/01/2012     |
|   |                 | ľ                 |                    |        |                   |                       |                        |                       |                                        |                |
|   |                 |                   |                    |        |                   |                       |                        |                       |                                        |                |
|   |                 |                   |                    |        |                   |                       |                        |                       | EXFD000 X01 EX 200100 000 1740 0400 00 |                |
| 7 | N0454384        | Submitted         | 7004               | 707060 | 10                | BOISE                 | ID                     | FSC 12 7508           | 00 00 00GE2519 00 000000               | 05/08/2012     |
|   |                 |                   |                    | r i    |                   |                       |                        |                       |                                        |                |
|   |                 |                   |                    |        |                   |                       |                        |                       | HRODOE1 000 EX 5001 00 000 2370 0600   |                |
| 8 | N0466851        | Submitted         | 7004               | 707060 | 01                | SOUTH BURLINGTON      | VT                     | FSC 12 7502           | 00 00 00 00 GE2514 00 000000           | 05/04/2012     |

#### Interpreting eRETA data (on screen or in Excel)

1) Start Date. In most cases, the Start Date will be the final date that both parties signed the initial RWA form (i.e. the Acceptance Date). However as of this publication the start date is interpreted differently among each region, and in some cases among different Project Managers in the same region. As an example, some individuals enter it as the Acceptance Date, others enter a date as to when they expect to "break ground". Because this date is not entered consistently today, GSA has instituted new logic that will standardize the population of the Start Date field for all new RWAs accepted in August 2013 and later.

| Search Results           |                           |                          |                            |                |
|--------------------------|---------------------------|--------------------------|----------------------------|----------------|
| RWA Number 🔺             | RWA Status                | Agency Bureau Code       | BOAC                       | GSA Region     |
| Primary<br>Worksite City | Primary<br>Worksite State | Customer<br>Order Number | Total Authorized<br>Amount | RWA Start Date |
| A0036223                 | Submitted                 | 1234                     | 1034CR                     | 02             |
| NEW YORK-KINGS           | NY                        | A0036223                 | \$2,707,783.44             | 09/15/2006     |
| A0795483                 | Submitted                 | 1234                     | 1034CR                     | 09             |
| LAS VEGAS                | NV                        | 0930011                  | \$2,114,494.82             | 04/16/2009     |
| A0872571                 | Submitted                 | 1234                     | 109004                     | 09             |
| LOS ANGELES              | CA                        | A0872571                 | \$816,479.88               | 09/01/2009     |
| A0872982                 | Submitted                 | 1234                     | 10P022                     | 03             |
| HARRISBURG               | PA                        | A0872982                 | \$217,377.00               | 09/10/2009     |
| A1220119                 | Submitted                 | 1234                     | 10P019                     | 03             |
| PITTSBURGH               | PA                        |                          | \$15,949.76                | 09/09/2010     |
| A1220122                 | Submitted                 | 1234                     | 10P019                     | 03             |
| PITTSBURGH               | PA                        |                          | \$29,196.52                | 09/09/2010     |

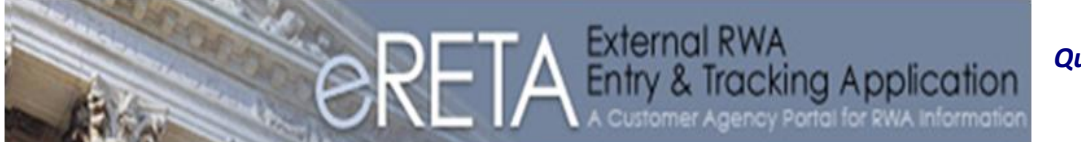

Quick Reference Guide

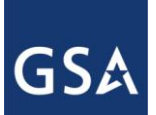

### **Understanding eRETA Financial Information**

2) Original Authorized Amount vs. Current Authorized Amount. The Original Authorized Amount is the original amount that the RWA was accepted for. The Current (Submitted) Authorized Amount is the value of the RWA today after factoring in any amendments that may have been processed. If these amounts are equal, no amendment has ever been processed. The Current Authorized Amount should match the total obligation the customer agency has on their book – it must agree with the latest signed RWA 2957 form.

| PBS Information                   |                                            |               |                                    |                       |                            |             |  |  |
|-----------------------------------|--------------------------------------------|---------------|------------------------------------|-----------------------|----------------------------|-------------|--|--|
| Organization:                     | nization: P01D0001 Real Estate Acquisition |               |                                    |                       |                            |             |  |  |
| Worksite:                         | VT8128ZZ 225 HA                            | RVEST LANE    |                                    |                       |                            |             |  |  |
| GSA POC:                          | thomas.mcnaughte                           | on@gsa.gov    |                                    |                       |                            |             |  |  |
| RWA Details                       |                                            |               |                                    |                       |                            |             |  |  |
| Acceptance Letter                 | Date:                                      |               | Original Auth Amount:              | \$1,351,000.00        | Fund Year:                 | 2008        |  |  |
| RWA Start Date:                   | RWA Start Date: 08/01/2008                 |               | Current(Submitted) Auth<br>Amount: | \$1,902,817.00        | Fund Type:                 | N-No Year   |  |  |
| Last Bill Date:                   |                                            | 12/25/2010    | Commitments:                       | \$0.00                | Bill Type:                 | O-IPAC/IGTE |  |  |
| Substantial Comple                | etion Letter Date:                         | 07/27/2011    | Total Obligations:                 | \$1,714,846.36        | Bill Term:                 | M-Monthly   |  |  |
| Cancellation Date:                |                                            |               | Total Expenses:                    | \$1,714,846.36        | Overhead Billed<br>Amount: | \$24,559.86 |  |  |
| Close-out Letter Date: 03/15/2012 |                                            | Total Billed: | \$1,714,846.35                     | Chargeback<br>Amount: | \$2,115.46                 |             |  |  |
| Financial Purge Date: 10/04/2011  |                                            |               | Collected Amount:                  | \$1,714,846.35        | Write-off Amount:          | (\$0.01)    |  |  |
| Hold Billing Indicator            | r:                                         | No            |                                    |                       |                            |             |  |  |

- 3) <u>Commitments</u>. This amount represents *potential* financial obligations that GSA has <u>not</u> yet made, but is planning to make. Commitments are used as a budgetary tool to plan the potential spending for an RWA. Commitments are optional and not used for all RWAs, as such this field may often times show as \$0.00 in eRETA.
- 4) <u>Total Obligations.</u> This amount represents obligations <u>GSA</u> has made to contractors as well as any RWA fees that have been assessed to the customer to date. Again these are <u>GSA</u> obligations. The obligation(s) the customer should have on their books should match the total RWA authorized amount.
- 5) <u>Total Expenses and Total Billed</u>. These amounts represents goods or servies GSA has received or accrued from work a contractor has delivered. All GSA expenses are then passed on to the RWA customer by way of the billing cycle. Billing runs once a month (between the 20th and 24<sup>th</sup>), however some customer choose to be billed quarterly. **Total Billed** is the amount of **Total Expenses** to date that GSA has billed to the customer. These numbers may not match if:
  - a. New expenses occurred between billing
  - b. The customer has charged some or all of a bill back in dispute and GSA has not rebilled (IPAC customer agencies only)
  - c. The customer has not yet remitted payment (non-IPAC or credit card)

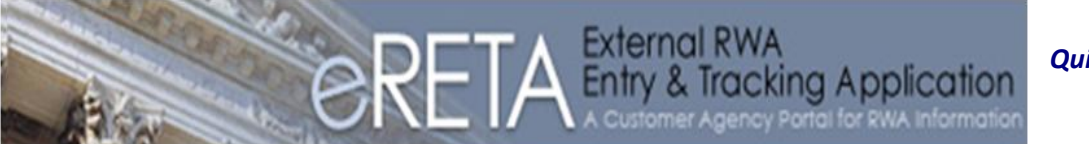

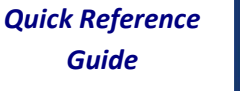

- 6) **<u>Collected Amount</u>**. This amount represents the payments GSA has received from the customer.
  - a. IPAC customer payments are automatically received upon billing, unless the customer charges that amount back OR if GSA has the "do not bill" indicator on so that a billing doesn't occur if GSA is working on rectifying a billing discrepency with the customer.
  - b. Non-IPAC and credit card customer payments will show as payments are received by the GSA Finance Center (Non-IPAC) or as the Department of Treasury indicates a credit card payment has been processed via <u>www.pay.gov</u>.

| PBS Information                   |                                           |               |                                    |                       |                            |             |  |  |
|-----------------------------------|-------------------------------------------|---------------|------------------------------------|-----------------------|----------------------------|-------------|--|--|
| Organization:                     | ization: P01D0001 Real Estate Acquisition |               |                                    |                       |                            |             |  |  |
| Worksite:                         | VT8128ZZ 225 HA                           | RVEST LANE    |                                    |                       |                            |             |  |  |
| GSA POC:                          | thomas.mcnaughte                          | on@gsa.gov    |                                    |                       |                            |             |  |  |
| RWA Details                       |                                           |               |                                    |                       |                            |             |  |  |
| Acceptance Letter Date:           |                                           |               | Original Auth Amount:              | \$1,351,000.00        | Fund Year:                 | 2008        |  |  |
| RWA Start Date:                   |                                           | 08/01/2008    | Current(Submitted) Auth<br>Amount: | \$1,902,817.00        | Fund Type:                 | N-No Year   |  |  |
| Last Bill Date:                   |                                           | 12/25/2010    | Commitments:                       | \$0.00                | Bill Type:                 | 0-IPAC/IGTE |  |  |
| Substantial Comple                | tion Letter Date:                         | 07/27/2011    | Total Obligations:                 | \$1,714,846.36        | Bill Term:                 | M-Monthly   |  |  |
| Cancellation Date:                |                                           |               | Total Expenses:                    | \$1,714,846.36        | Overhead Billed<br>Amount: | \$24,559.86 |  |  |
| Close-out Letter Date: 03/15/2012 |                                           | Total Billed: | \$1,714,846.35                     | Chargeback<br>Amount: | \$2,115.46                 |             |  |  |
| Financial Purge Dat               | e:                                        | 10/04/2011    | Collected Amount:                  | \$1,714,846.35        | Write-off Amount:          | (\$0.01)    |  |  |
| Hold Billing Indicator            | :                                         | No            |                                    |                       |                            |             |  |  |

- 7) Overhead Billed Amount. This amount represents the overhead amount that has been billed to the customer to date. This only represents the Sliding Scale overhead or the flat \$100 rate on recurring RWAs (not the regional 4% Project Management Fee which is lumped into the obligations and expense bucket). By default as overhead is charged during the course of the RWA, the amount of overhead is also automatically included in the Total Obligations, Total Expenses, and Total Billed buckets also. Subtracting the Overhead Billed Amount from Total Obligations, Total Expenses, or Total Billed bucket will indicate how much of those respective buckets are direct costs (i.e. not overhead related but direct charges from vendors or other services).
- 8) <u>Chargeback and Write-off Amount.</u> Chargeback amount shows any partial, full, or multiple bills the customer has charged back (disputed) but that has not yet been re-billed to the customer. This is only applicable to IPAC customer agencies. The Write-off Amount represents a "bad debt". This is an amount that the customer has not paid and has refused to pay after multiple billing notices. While rare, a write-off indicates an amount that GSA

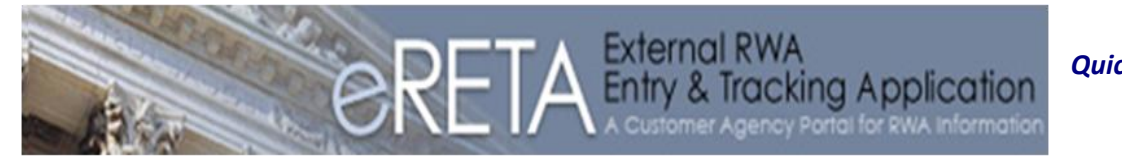

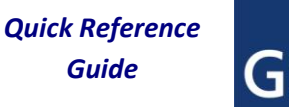

Finance has determined cannot be collected from the customer and as such should be "written off" as a bad debt expense.

For additional questions the following resources are available:

- If you need a User ID/Password go to <u>www.gsa.gov/rwa</u> and click on the *e*RETA icon.
- If you have a User ID but are experiencing trouble logging in, e-mail COPBSApp@gsa.gov
- If you have an RWA project question, contact the regional RWA manager by going to <u>www.gsa.gov/rwa</u> for the latest contact list.